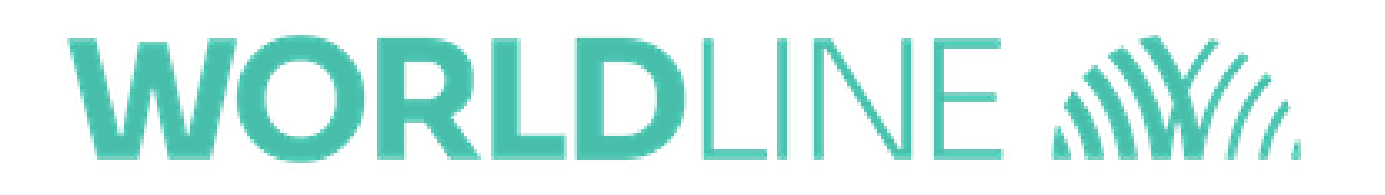

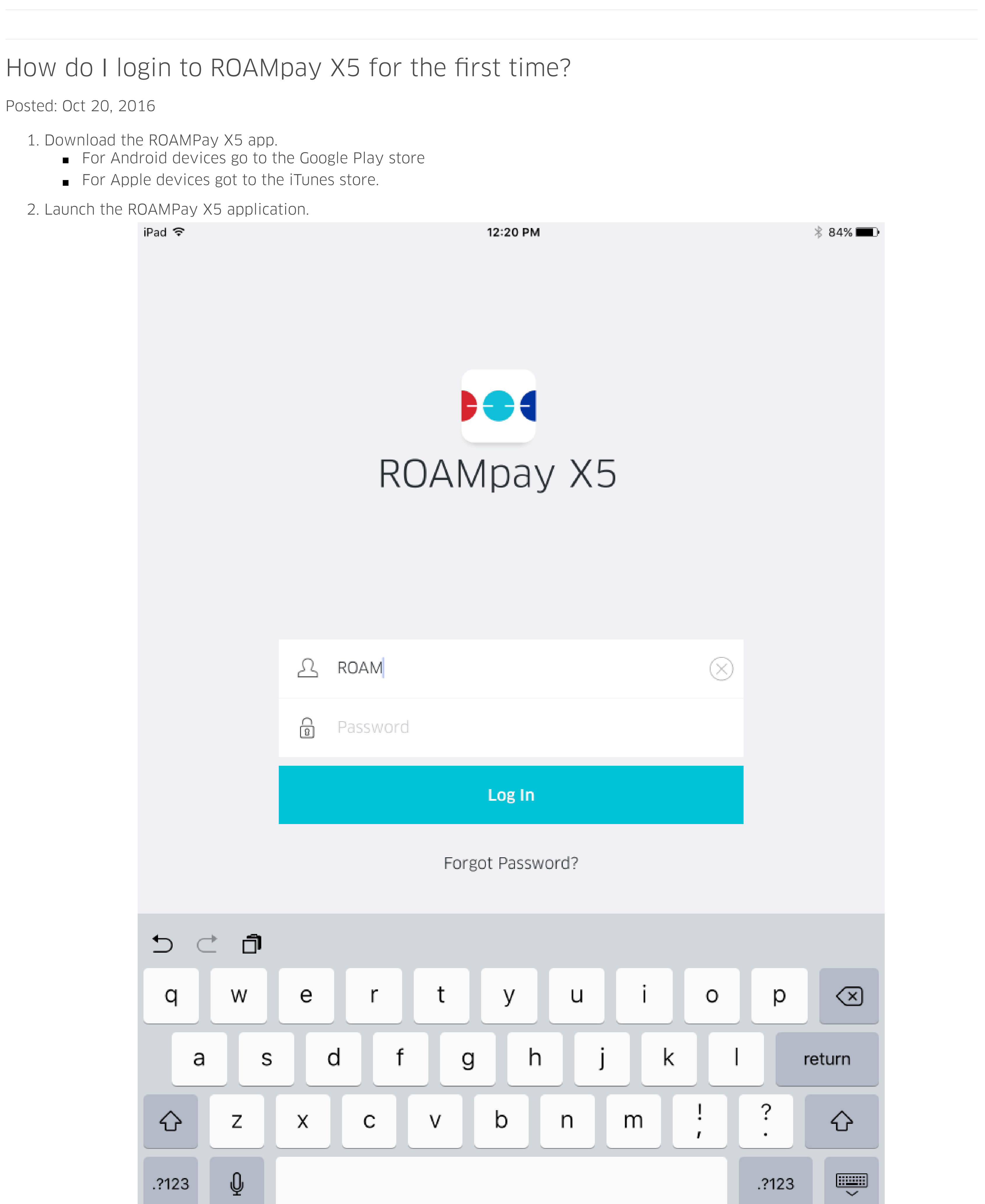

3. Tap the Username field and enter the username provided in the Welcome e-mail.
4. Tap the Password field and enter the password provided in the Welcome e-mail.
5. Tap Log In to log into the app, and read the Terms and Conditions

●●○○○ T-Mobile 죽 12:47 PM

Terms and Conditions

R

ROAMmerchant Login

## **Subscriber Agreement: General Terms and Conditions of** Service

## **Basic Definitions**

In this document: (1) "we," "us," "our," and "ROAM Data," mean ROAM Data, Inc. and its affiliates; (2) "you," "your," "customer," and "user" mean an account holder or user doing business with us; (3) "Device" means any phone, device, accessory or other product we sell to you or that is active on your account with us; and (4) "Service" means our offers, rate plans, options, wireless services or application subscriptions on your account with US.

## The Subscriber Agreement

The Subscriber Agreement ("Agreement") is an agreement under which we provide and you accept our services. In addition to these Terms and Conditions of Service ("Ts&Cs"), there are several parts to the Agreement, including, but not limited to, the detailed plan or other information on Services we provide or refer you to during the sales transaction, and any

| Decline | Accept |
|---------|--------|
|         |        |

Read through the Terms and Conditions, and tap accept to proceed.
 You will be presented with the Personal E-mail Address screen. This is the e-mail that will be associated with your account, to receive update notifications and transaction confirmations. Enter your e-mail address, and tap Continue to proceed

| ●●○○○ T-Mobile 🗢                      | 12:48 PM                                        | @ ∦ 76% 💶 •                            |
|---------------------------------------|-------------------------------------------------|----------------------------------------|
| Account Setup                         |                                                 |                                        |
| Provide ye                            | our personal e-mai                              | il address                             |
| This e-mail address<br>resetting your | will be used to send y<br>password, just in cas | you information for<br>se you lose it. |
| E-mail Address                        |                                                 |                                        |
|                                       |                                                 |                                        |

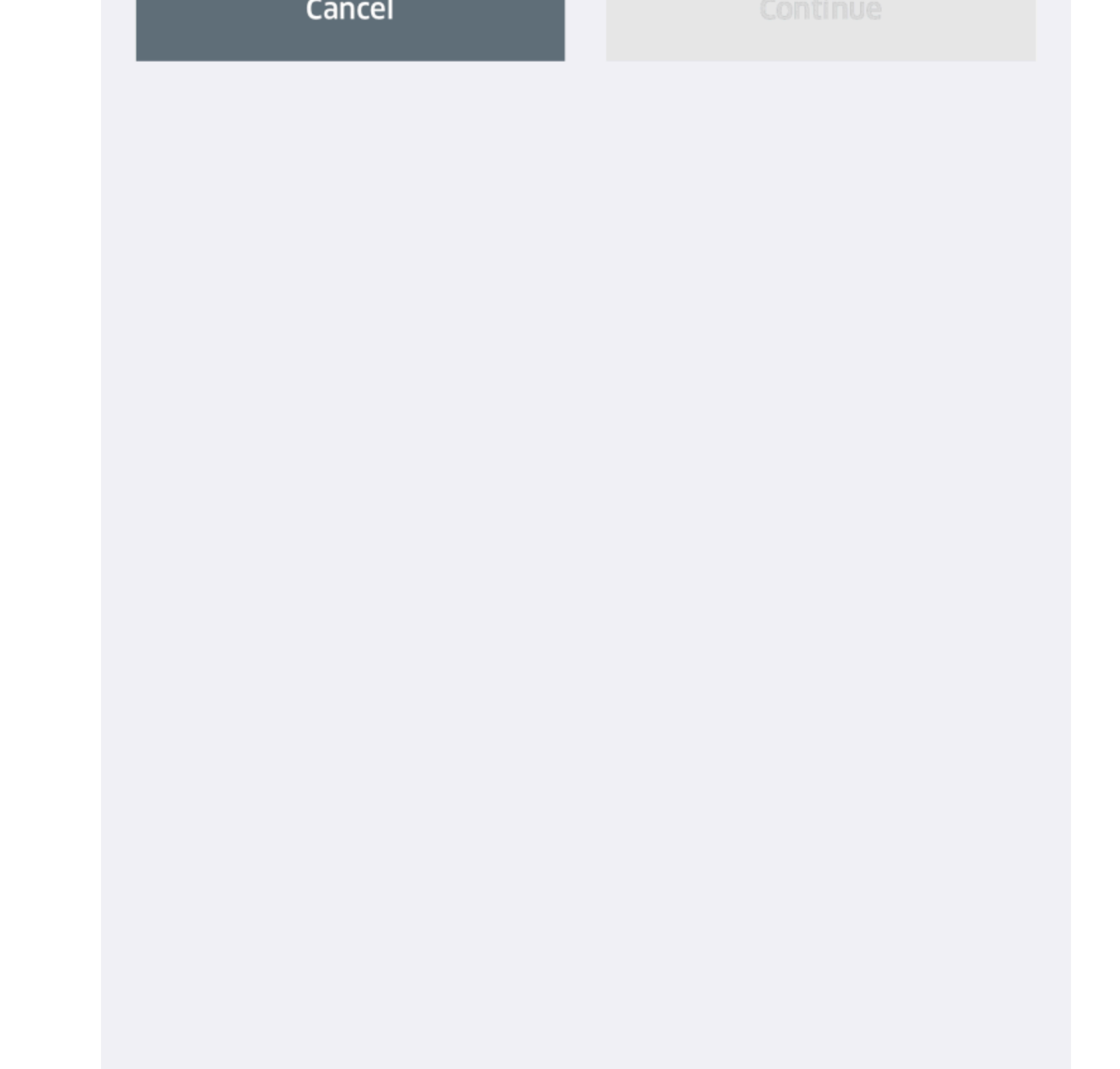

8. You will now be prompted to create a password for your account. This password will also be used to access the ROAMmerchant portal associated with your account. Password must be between 5-64 characters (case sensitive). Enter the same password in both fields, and tap Continue.

| 👓 🗢 T-Mobile 🗢                                                                                                    | 12:48 PM | @  76% 🗖 |  |  |
|----------------------------------------------------------------------------------------------------|----------|----------|--|--|
| Account Setup                                                                                                    |          |          |  |  |
| Create new password                                                                                                    |          |          |  |  |
| Create a new password to access your mobile app as well as<br>ROAMMerchant.This will replace your current password.<br>Password must be 5-64 Characters (case sensitive), with no<br>spaces |          |          |  |  |
|                                                                                                    |          |          |  |  |
| B New Passw                                                                                                    | /ord     |          |  |  |
| Confirm Pa                                                                                                    | ssword   |          |  |  |
| Cancel                                                                                                    |          |          |  |  |
|                                                                                                    |          |          |  |  |

9. On the next screen, you will be asked to create two security questions required to reset your password.

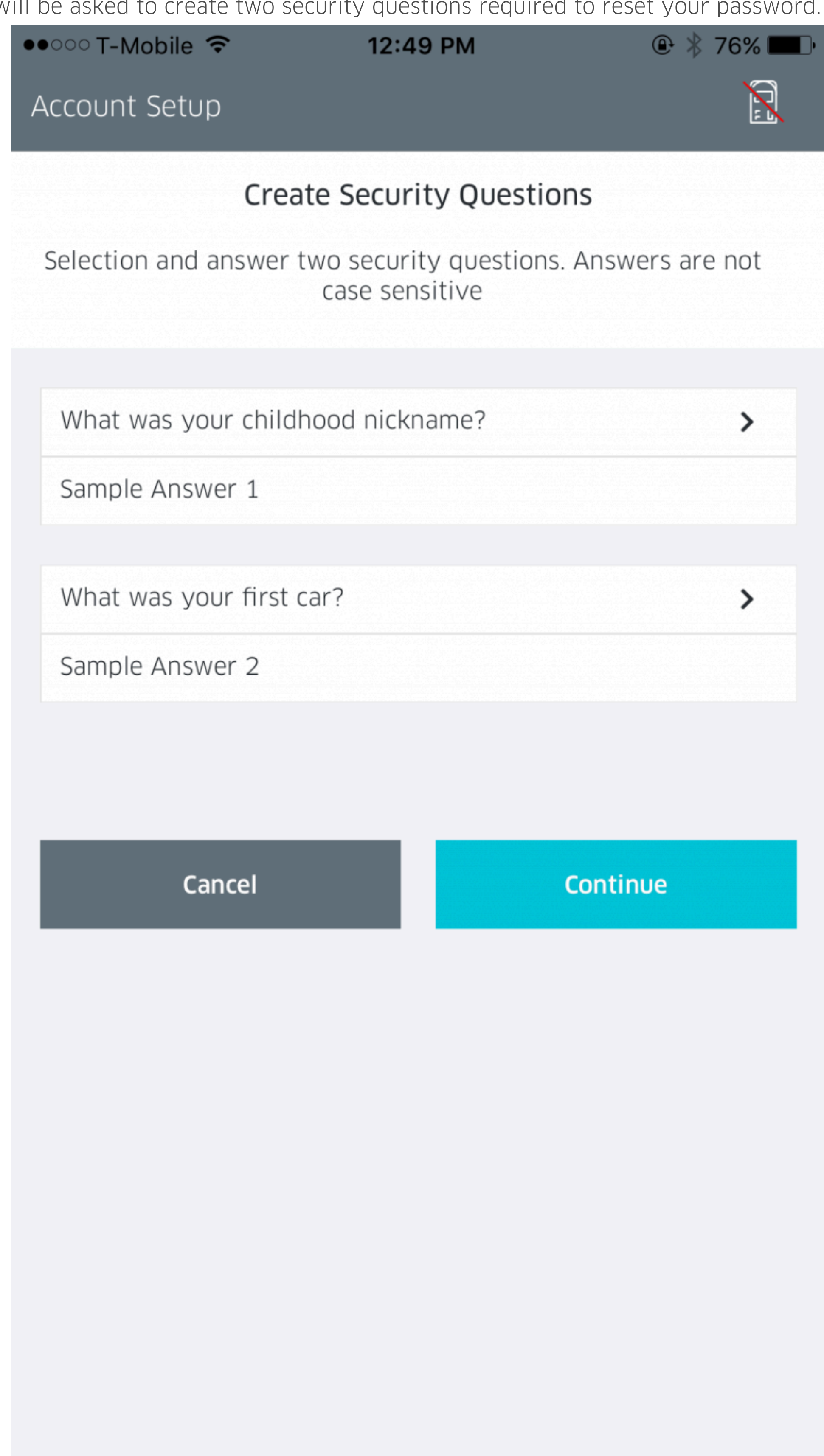

- 10. Select the first drop down and choose your security question. 11. Enter the answer in the text field below. 12. Select the second drop down menu and choose a second security question. 13. Again, enter the answer in the text field below. 14. Tap Continue.

Your account is now active to begin using & processing transactions within the ROAMpay X5 application.

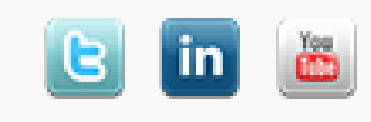